AiM Infotech

## Car/Bike speed sensor – Race Studio 3 configuration

## Release 1.00

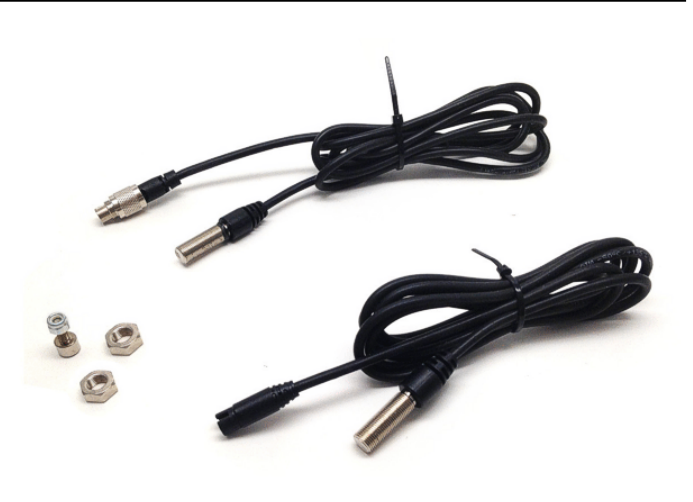

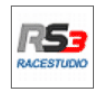

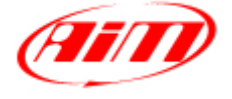

InfoTech

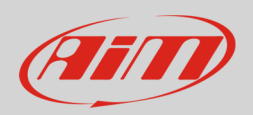

## 1 Introduction

When the sensor is physically connected to a channel of AiM device it is necessary to load it in the related configuration using AiM configuration. In this datasheet it is loaded using **Race Studio 3** software.

## 2 Configuration with Race Studio 3

To load the car speed sensor in AiM logger configuration run the software and select the configuration to load it on (in the example MXL2 03).

| 🕾 RaceStudio3 3.09.00 |                                                 |                       |
|-----------------------|-------------------------------------------------|-----------------------|
| * 🚣 🍄 🕄 🖽 🖆 🔅         |                                                 | ? ?                   |
|                       | New Clone Import Export Receive Transmit Delete | Device Configurations |
| 2 All Configurations  |                                                 | ٩                     |
|                       | Name Name                                       | Date                  |
| Devices (4)           | MXI 2 03                                        | 11 marzo              |
| Manual Collections 🔯  |                                                 | Received on           |
|                       | EV05                                            | 12 febbraio           |
|                       | мхд                                             | 25 marzo 2015         |

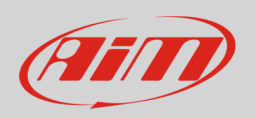

The software enters "Channels" layer.

- Select the speed channel where you want to set the sensor on in the example Speed2 (1) and fill in the panel that shows up
- Select "Speed" function and choose:
  - o Vehicle Speed, fill in other fields and press "Save" or
  - Wheel Speed(2)

| 😂 RaceStudio3               | 3.09.00    |              |                        |                         |                         |              |                  |                           |  |  |
|-----------------------------|------------|--------------|------------------------|-------------------------|-------------------------|--------------|------------------|---------------------------|--|--|
| × 🔜 🕉 🕰 🕾 🕾                 |            |              |                        |                         |                         |              |                  |                           |  |  |
| All MXL2 03 🕷               |            |              |                        |                         |                         |              |                  |                           |  |  |
| Save Save As Close Transmit |            |              |                        |                         |                         |              |                  |                           |  |  |
| Channels                    | ECU Stream | CAN          | 2 Stream Math Channels | Parameters Shift Lights | s and Alarms Display Sm | artyCam Stre | am CAN E         | Expansions Can Output     |  |  |
|                             | ID         | $\checkmark$ | Name                   | Function                | Sensor                  | Unit         | Freq             | Parameters                |  |  |
|                             | RPM        | $\checkmark$ | RPM                    | RPM                     | RPM Sensor              | rpm          | 20 Hz            | max: 16000 ; factor: /1 ; |  |  |
|                             | Spd1       | $\checkmark$ | Speed1                 | Channel Settings        |                         |              | ×                | wheel: 1600 ; pulses: 1 ; |  |  |
|                             | Spd2       | $\checkmark$ | Speed2 🚺               | Name                    | Speed2                  |              |                  | wheel: 1600; pulses: 1;   |  |  |
|                             | Spd3       | $\checkmark$ | Speed3                 | Function                | Vehicle Spd             |              | <b>÷</b>         | wheel: 1600 ; pulses: 1 ; |  |  |
|                             | Spd4       | ✓            | Speed4                 |                         | Ang Velocity            |              |                  | wheel: 1600 ; pulses: 1 ; |  |  |
|                             | Ch01       | $\checkmark$ | Channel01              | Sensor                  | Speed<br>Speed Sensor   |              | Vehicle          | e Spd                     |  |  |
|                             | Ch02       | •            | Channel02              | Sampling Frequency      | 20 Hz                   |              | ¢ Nneel          | Spa 2                     |  |  |
|                             | Ch03       | $\checkmark$ | Channel03              | Unit of Measure         | km/h                    |              | \$               |                           |  |  |
|                             | Ch04       | $\checkmark$ | Channel04              | Display Precision       | 1 decimal place         |              | ÷                |                           |  |  |
|                             | Ch05       | $\checkmark$ | Channel05              | Speed Parameters        |                         |              |                  |                           |  |  |
|                             | Ch06       | $\checkmark$ | Channel06              | Wheel circumfe          | rence [mm] 16           |              | max travel: 50 ; |                           |  |  |
|                             | Ch07       | ☑            | Channel07              | Pulse per wheel         | revolution 1            |              |                  |                           |  |  |
|                             | Ch08       | ☑            | Channel08              |                         |                         |              |                  |                           |  |  |
|                             | AccX       | ☑            | AccelerometerX         |                         |                         |              |                  |                           |  |  |
|                             | AccY       | $\checkmark$ | AccelerometerY         |                         |                         |              |                  |                           |  |  |
|                             | AccZ       | ☑            | AccelerometerZ         |                         | Save                    | Cano         | el               |                           |  |  |
|                             | GyrX       | ☑            | GyroX                  | Ang Velocity            | AIM Internal Gyro       | deg/s        | 20 Hz            |                           |  |  |
|                             | GyrY       | $\checkmark$ | GyroY                  | Ang Velocity            | AiM Internal Gyro       | deg/s        | 20 Hz            |                           |  |  |
|                             | GyrZ       | $\checkmark$ | GyroZ                  | Ang Velocity            | AiM Internal Gyro       | deg/s        | 20 Hz            |                           |  |  |
|                             | Spd        | ☑            | GPS Speed              | Vehicle Spd             | AIM GPS                 | km/h 0.1     | 10 Hz            |                           |  |  |
|                             | OdD        | ✓            | Odometer               | Odometer Total          | AIM ODO                 | km 0.1       | 1 Hz             |                           |  |  |
|                             |            |              |                        |                         |                         |              |                  |                           |  |  |
|                             |            |              |                        |                         |                         |              |                  |                           |  |  |

InfoTech

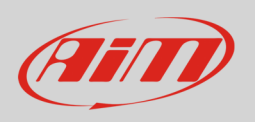

In this second case "Position" option appears in the panel:

- click and the panel below shows up:
  - o choose the wheel the sensor is connected to
  - o press "Save"
- press "Save" again

| 🗠 RaceStudio3 3.09.00       |            |                           |                         |                        |              |          |                           |   |  |  |  |
|-----------------------------|------------|---------------------------|-------------------------|------------------------|--------------|----------|---------------------------|---|--|--|--|
| × 🚣 🍄 🖧 🕾 🖷 谷               |            |                           |                         |                        |              |          |                           |   |  |  |  |
| All MXL2 03 36              |            |                           |                         |                        |              |          |                           |   |  |  |  |
| Save Save As Close Transmit |            |                           |                         |                        |              |          |                           |   |  |  |  |
| Channels                    | ECU Stream | CAN2 Stream Math Channels | Parameters Shift Lights | and Alarms Display Sma | artyCam Stre | am CAN E | xpansions Can Output      |   |  |  |  |
|                             | ID         | Name                      | Function                | Sensor                 | Unit         | Freq     | Parameters                |   |  |  |  |
|                             | RPM        | RPM                       | RPM                     | RPM Sensor             | rpm          | 20 Hz    | max: 16000 ; factor: /1 ; |   |  |  |  |
|                             | Spd1       | Speed1                    | 15 Channel Sottings     | asure                  | X            |          | wheel: 1600 ; pulses: 1 ; |   |  |  |  |
|                             | Spd2       | Speed2                    | Na                      | Juc                    |              |          | wheel: 1600 ; pulses: 1 ; |   |  |  |  |
|                             | Spd3       | Speed3                    | Fu                      | Front                  |              | •        | wheel: 1600 ; pulses: 1 ; |   |  |  |  |
|                             | Spd4       | Speed4                    |                         | 0                      |              |          | wheel: 1600 ; pulses: 1 ; |   |  |  |  |
|                             | Ch01       | Channel01                 | Se.                     |                        |              | •        |                           |   |  |  |  |
|                             | Ch02       | Channel02                 | Sa                      |                        |              | •        |                           |   |  |  |  |
|                             | Ch03       | Channel03                 | Un                      | 1 <u> </u> 1           |              | •        |                           |   |  |  |  |
|                             | Ch04       | Channel04                 | Left                    |                        | Right        | •        |                           |   |  |  |  |
|                             | Ch05       | Channel05                 | _s                      |                        |              |          |                           |   |  |  |  |
|                             | Ch06       | Channel06                 |                         |                        |              |          | max travel: 50 ;          |   |  |  |  |
|                             | Ch07       | Channel07                 |                         | 0                      |              |          |                           |   |  |  |  |
|                             | Ch08       | Channel08                 |                         | Rear                   |              |          |                           |   |  |  |  |
|                             | AccX       | AccelerometerX            |                         |                        |              |          |                           |   |  |  |  |
|                             | AccY       | AccelerometerY            |                         |                        |              |          |                           |   |  |  |  |
|                             | AccZ       | AccelerometerZ            |                         | Save                   | Cancel       |          |                           |   |  |  |  |
|                             | GyrX       | GyroX                     | Ang Velocity            | AIM Internal Gyro      | deg/s        | 20 Hz    |                           |   |  |  |  |
|                             | GyrY       | GyroY                     | Ang Velocity            | AiM Internal Gyro      | deg/s        | 20 Hz    |                           | / |  |  |  |
|                             | GyrZ       | GyroZ                     | Ang Velocity            | AiM Internal Gyro      | deg/s        | 20 Hz    |                           |   |  |  |  |
|                             | Spd        | GPS Speed                 | Vehicle Spd             | AIM GPS                | km/h 0.1     | 10 Hz    |                           |   |  |  |  |
|                             | OdD        | Odometer                  | Odometer Total          | AiM ODO                | km 0.1       | 1 Hz     |                           |   |  |  |  |
|                             |            |                           |                         |                        |              |          |                           |   |  |  |  |
|                             |            |                           |                         |                        |              |          |                           |   |  |  |  |
|                             |            |                           |                         |                        |              |          |                           |   |  |  |  |

InfoTech

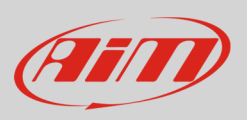

The software shows the sensor installed: in the example it is installed on the front left wheel.

| 🕋 RaceStudio3 3.09.00       |                                                                                                    |              |                |                          |                            |          |       |                           |   |  |
|-----------------------------|----------------------------------------------------------------------------------------------------|--------------|----------------|--------------------------|----------------------------|----------|-------|---------------------------|---|--|
| × 🚣 🏘 😘 🖽 🏟 谷               |                                                                                                    |              |                |                          |                            |          |       |                           |   |  |
| All MXL2 03 <sup>34</sup>   |                                                                                                    |              |                |                          |                            |          |       |                           |   |  |
| Save Save As Close Transmit |                                                                                                    |              |                |                          |                            |          |       |                           |   |  |
| Channels                    | nnels ECU Stream CAN2 Stream Math Channels Parameters Shift Lights and Alarms Display SmartyCam Stream CAN Expansions Can Output |              |                |                          |                            |          |       | xpansions Can Output      |   |  |
|                             | ID                                                                                                    |              | Name           | Function                 | Sensor                     | Unit     | Freq  | Parameters                |   |  |
|                             | RPM                                                                                                    | $\checkmark$ | RPM            | RPM                      | RPM Sensor                 | rpm      | 20 Hz | max: 16000 ; factor: /1 ; |   |  |
|                             | Spd1                                                                                                    | V            | Speed1         | Vehicle Spd              | Speed Sensor               | km/h 0.1 | 20 Hz | wheel: 1600 : pulses: 1 : | 5 |  |
|                             | Spd2                                                                                                    |              | Speed2         | Vehicle Spd - Front Left | Speed Sensor               | km/h 0.1 | 20 Hz | wheel: 1600 ; pulses: 1 ; |   |  |
|                             | Spas                                                                                                    | ☑            | Speed3         | Vehicle Spd              | Speed Sensor               | km/h 0.1 | 20 Hz | wheel: 1600 ; pulses: 1 ; |   |  |
|                             | Spd4                                                                                                    | ☑            | Speed4         | Vehicle Spd              | Speed Sensor               | km/h 0.1 | 20 Hz | wheel: 1600 ; pulses: 1 ; |   |  |
|                             | Ch01                                                                                                    | ☑            | Channel01      | Voltage                  | Generic 0-5 V              | mV       | 20 Hz |                           |   |  |
|                             | Ch02                                                                                                    | $\checkmark$ | Channel02      | Voltage                  | Generic 0-5 V              | mV       | 20 Hz |                           |   |  |
|                             | Ch03                                                                                                    | ☑            | Channel03      | Voltage                  | Generic 0-5 V              | mV       | 20 Hz |                           |   |  |
|                             | Ch04                                                                                                    | ☑            | Channel04      | Voltage                  | Generic 0-5 V              | mV       | 20 Hz |                           |   |  |
|                             | Ch05                                                                                                    | ☑            | Channel05      | Percent                  | Percentage Pot. Calib      | % 0.01   | 20 Hz |                           |   |  |
|                             | Ch06                                                                                                    | ☑            | Channel06      | Position                 | Position Pot. AutoCal      | mm       | 20 Hz | max travel: 50 ;          |   |  |
|                             | Ch07                                                                                                    |              | Channel07      | Voltage                  | Generic 0-5 V              | mV       | 20 Hz |                           |   |  |
|                             | Ch08                                                                                                    |              | Channel08      | Voltage                  | Generic 0-5 V              | mV       | 20 Hz |                           |   |  |
|                             | AccX                                                                                                    |              | AccelerometerX | Inline Accel             | AiM Internal Accelerometer | g 0.01   | 20 Hz |                           |   |  |
|                             | AccY                                                                                                    | ☑            | AccelerometerY | Lateral Accel            | AiM Internal Accelerometer | g 0.01   | 20 Hz |                           |   |  |
|                             | AccZ                                                                                                    |              | AccelerometerZ | Vertical Accel           | AiM Internal Accelerometer | g 0.01   | 20 Hz |                           |   |  |
|                             | GyrX                                                                                                    | ☑            | GyroX          | Ang Velocity             | AiM Internal Gyro          | deg/s    | 20 Hz |                           |   |  |
|                             | GyrY                                                                                                    |              | GyroY          | Ang Velocity             | AiM Internal Gyro          | deg/s    | 20 Hz |                           |   |  |
|                             | GyrZ                                                                                                    |              | GyroZ          | Ang Velocity             | AiM Internal Gyro          | deg/s    | 20 Hz |                           |   |  |
|                             | Spd                                                                                                    |              | GPS Speed      | Vehicle Spd              | AIM GPS                    | km/h 0.1 | 10 Hz |                           |   |  |
|                             | OdD                                                                                                    |              | Odometer       | Odometer Total           | AIM ODO                    | km 0.1   | 1 Hz  |                           |   |  |
|                             |                                                                                                    |              |                |                          |                            |          |       |                           |   |  |
|                             |                                                                                                    |              |                |                          |                            |          |       |                           |   |  |

Transmit the configuration to the logger pressing "Transmit".

| 🕋 RaceStudio | 3 3.09.00  |                          |                          |                        |               |          |                           | •=== <b>•</b> =• |
|--------------|------------|--------------------------|--------------------------|------------------------|---------------|----------|---------------------------|------------------|
| * :          | <b>ک</b> ا | 12 EB 🗉 🗳                | <u>,</u>                 |                        |               |          |                           | <u> ?</u> ?      |
| All MXL2     | 03 ≫       |                          |                          |                        |               |          |                           |                  |
| Save         | Save As    | Close Transmit           |                          |                        |               |          |                           |                  |
| Channels     | ECU Stream | CAN2 Stream Math Channel | Parameters Shift Lights  | and Alarms Display Sma | artyCam Strea | am CAN E | xpansions Can Output      | 1                |
|              | ID         | Name                     | Function                 | Sensor                 | Unit          | Freq     | Parameters                |                  |
|              | RPM        | RPM                      | RPM                      | RPM Sensor             | rpm           | 20 Hz    | max: 16000 ; factor: /1 ; |                  |
|              | Spd1       | Speed1                   | Vehicle Spd              | Speed Sensor           | km/h 0.1      | 20 Hz    | wheel: 1600 ; pulses: 1 ; |                  |
|              | Spd2       | Speed2                   | Vehicle Spd - Front Left | Speed Sensor           | km/h 0.1      | 20 Hz    | wheel: 1600 ; pulses: 1 ; |                  |
|              | Snd3       | Speed3                   | Vehicle Snd              | Sneed Sensor           | km/h 0 1      | 20 Hz    | wheel: 1600 - nulses: 1 - |                  |